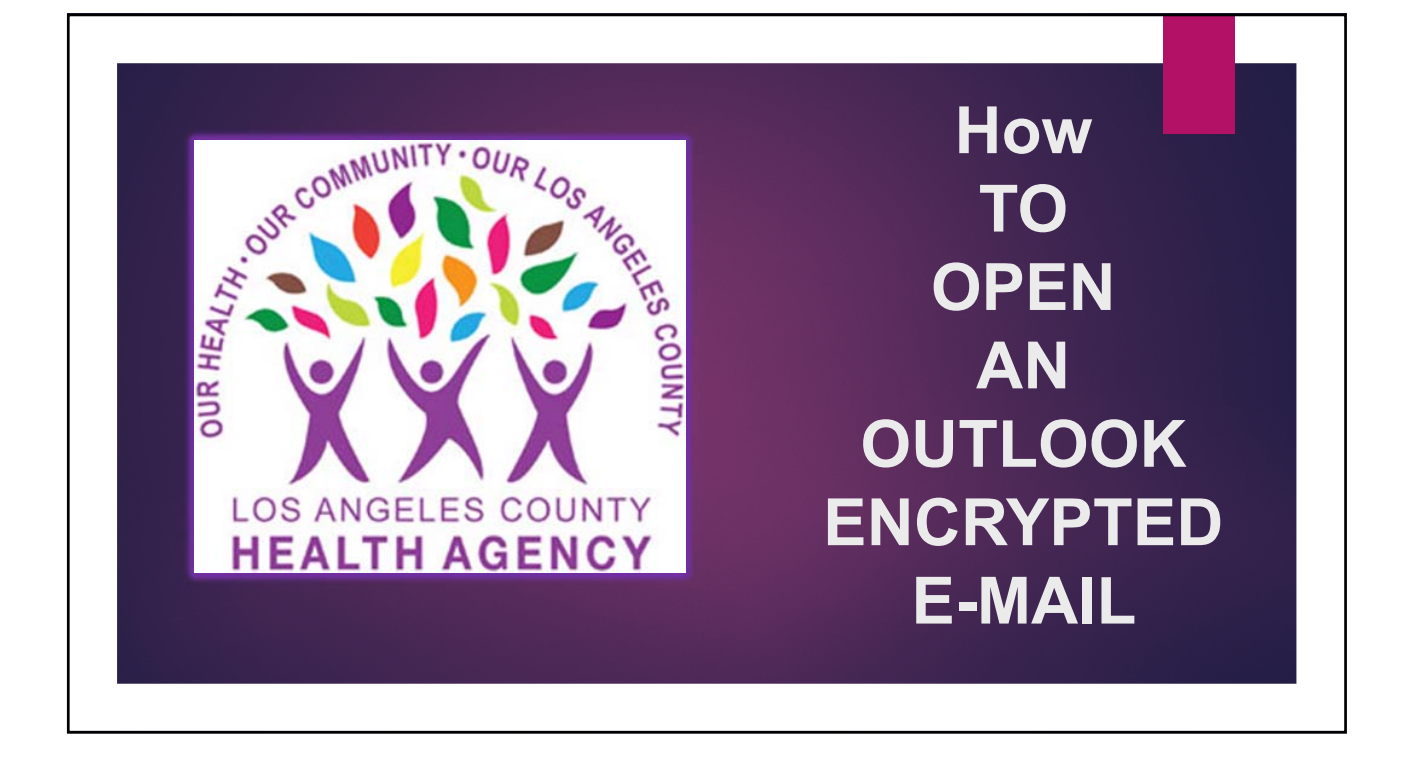

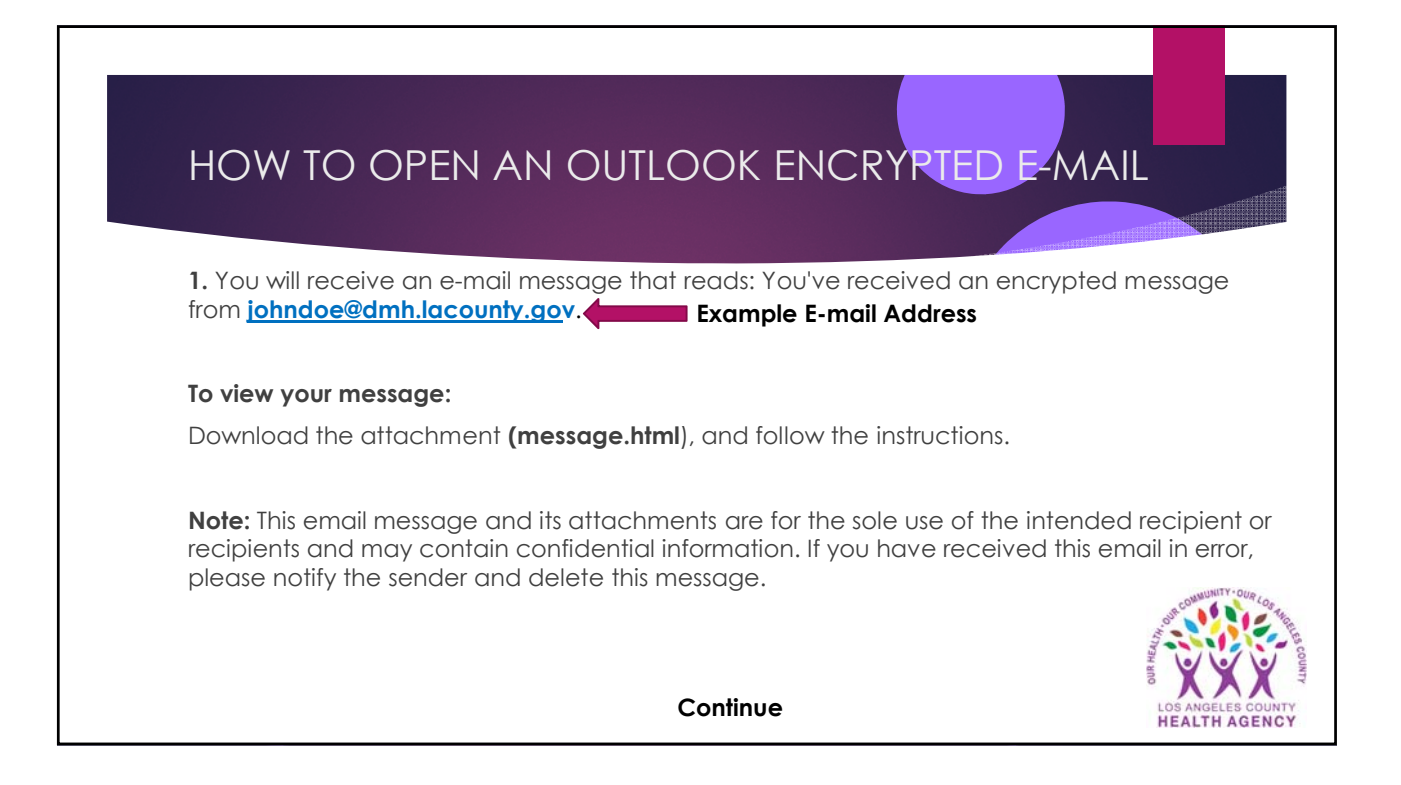

| HOW TO OPEN AN OUTL                                                                                                    | OOK ENCRYPTED E-MAIL                           |
|----------------------------------------------------------------------------------------------------|------------------------------------------------|
| 2. To view the message, select to receive will be sent to your inbox labeled "Microso which contains your one-time passcode. | a one-time password. A new e-mail              |
| Example:                                                                                                    | oft Office 365 Message Encryption"             |
| Here is your one-time passcode                                                                                               | Note:                                          |
| 33224169                                                                                                    | One-time passcodes expire if not used within   |
| To view your message, enter the code in the web page where you requested                                                     | 15 minutes. If your one-time passcode expires, |
| it. This one-time passcode matches reference code 7348.                                                                      | a new one-time passcode will need to be        |
| NOTE: This one-time passcode expires 15 minutes after it was requested.                                                      | requested to unencrypt the email message.      |
|                                                                                                    | Continue                                       |

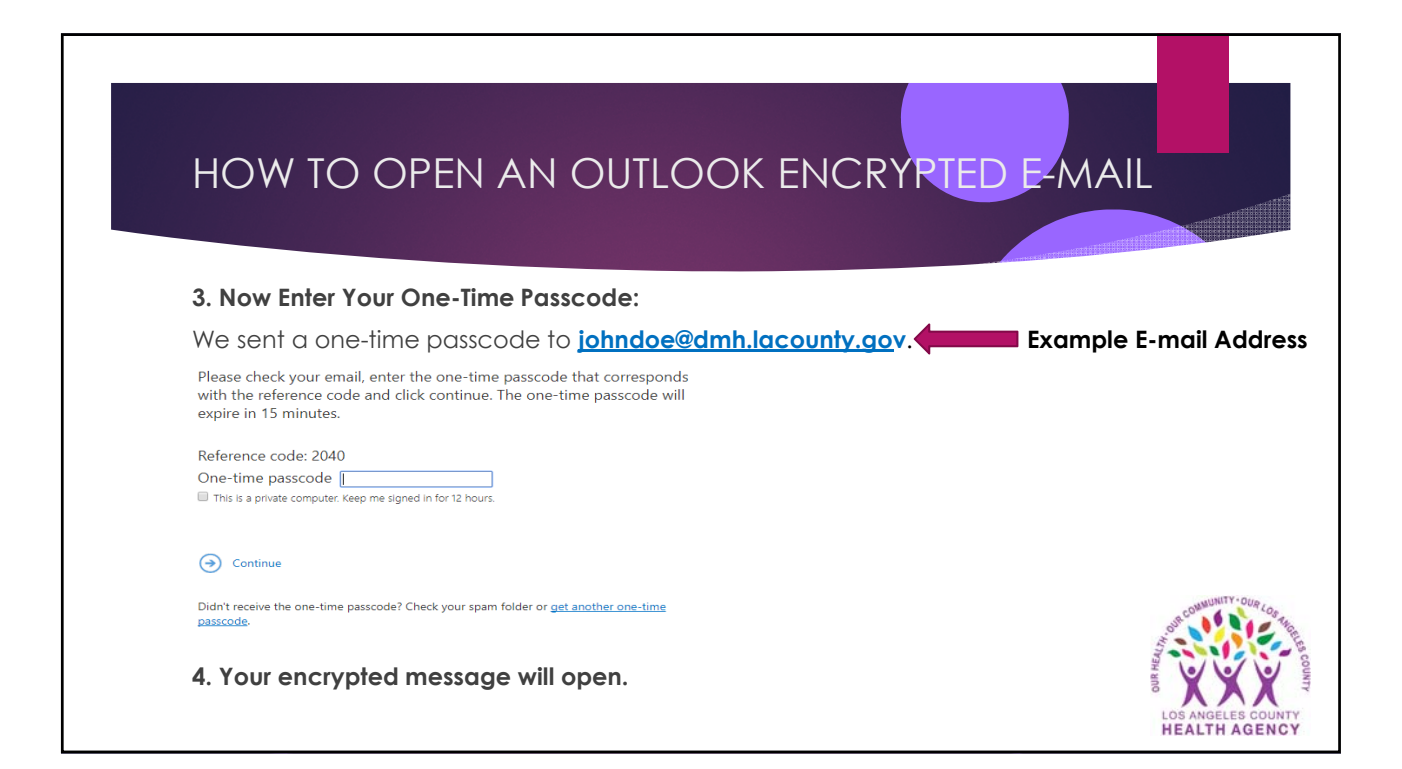

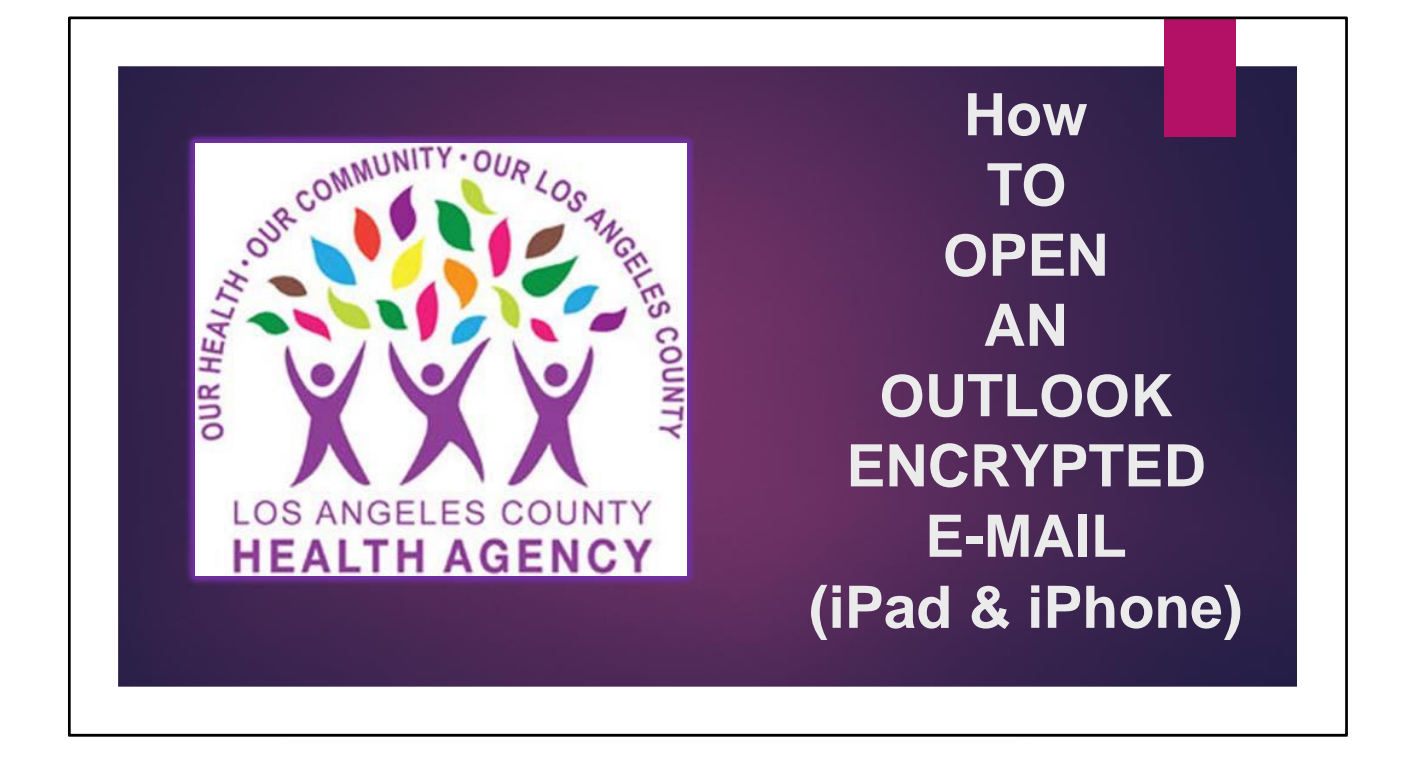

| HOW TO OPEN AN OUTLOOK ENCRYPTED E-MAIL<br>iPad & iPhone Devices                                                                                              |                                     |  |
|----------------------------------------------------------------------------------------------------|-------------------------------------|--|
| 1. Select (Get) to download the Office 365 Message Encryption Viewer f<br>Application Store.<br>Office 365 Message Encryption Viewer<br>Microsoft Corporation | rom the <b>Apple</b>                |  |
| GET<br>1.6★★☆☆☆ #117 4+<br>136 Ratings Productivity Age                                                                                                    | Tool Community - OUR Co. 4 hills    |  |
| Continue                                                                                                    | LOS ANGELES COUNTY<br>HEALTH AGENCY |  |

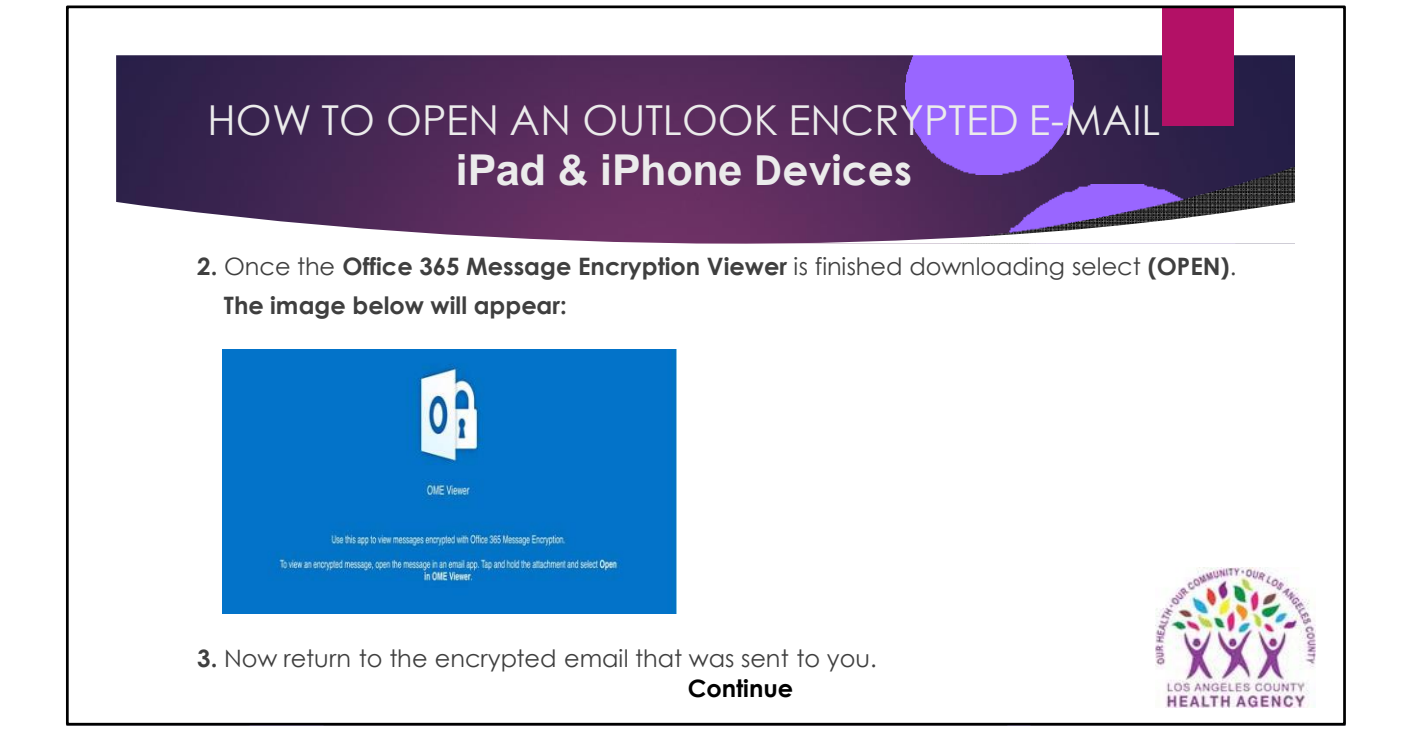

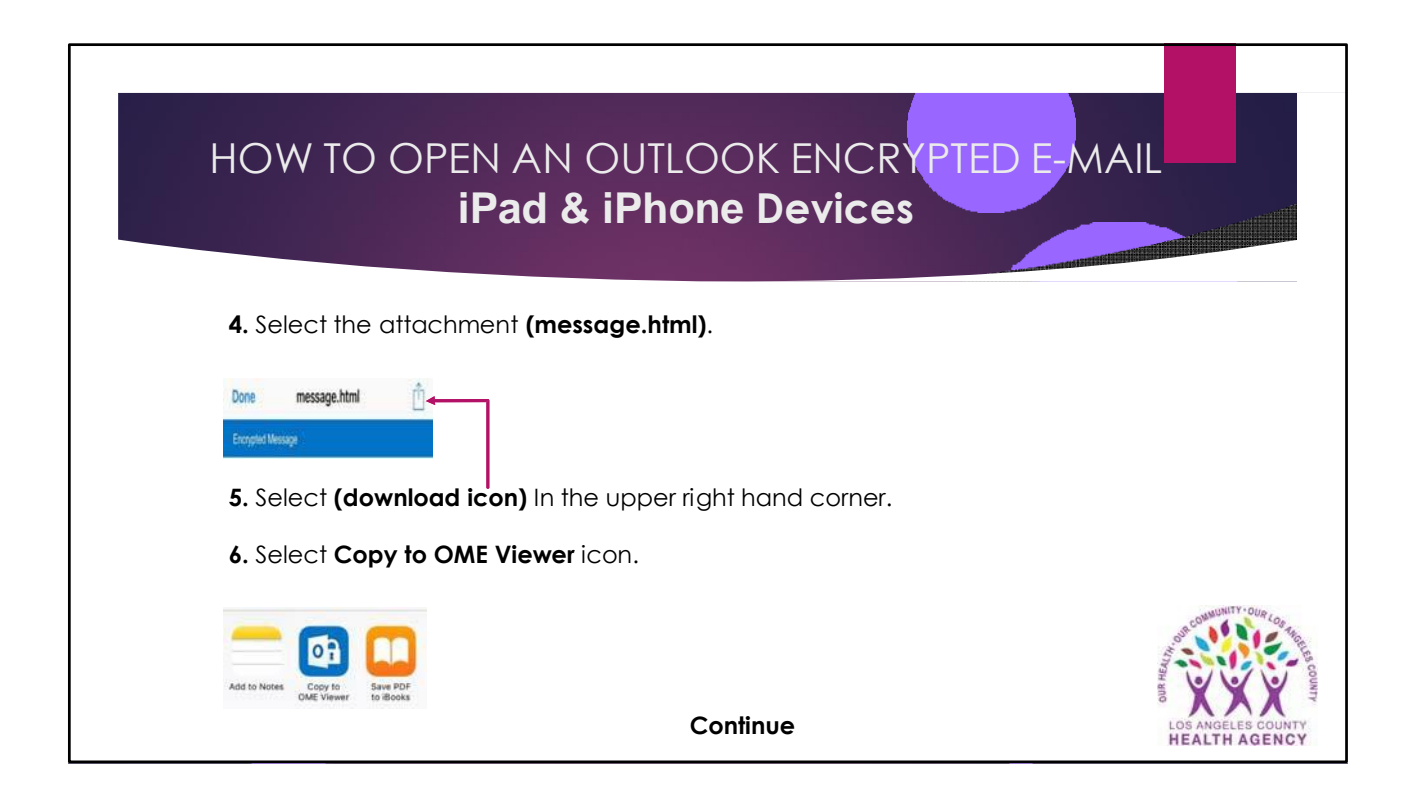

# HOW TO OPEN AN OUTLOOK ENCRYPTED E-MAIL iPad & iPhone Devices

7. To view the message, select a one-time password. A new e-mail will be sent to your inbox labeled "Microsoft Office 365 Message Encryption" which contains your one-time passcode.

### Example:

Here is your one-time passcode 33224169

To view your message, enter the code in the web page where you requested it. This one-time passcode matches reference code 7348.

NOTE: This one-time passcode expires 15 minutes after it was requested.

### Note:

One-time passcodes expire if not used within 15 minutes. If your one-time passcode expires, a new one-time passcode will need to be requested to unencrypt the email message.

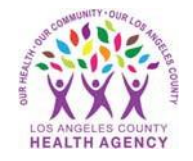

Continue

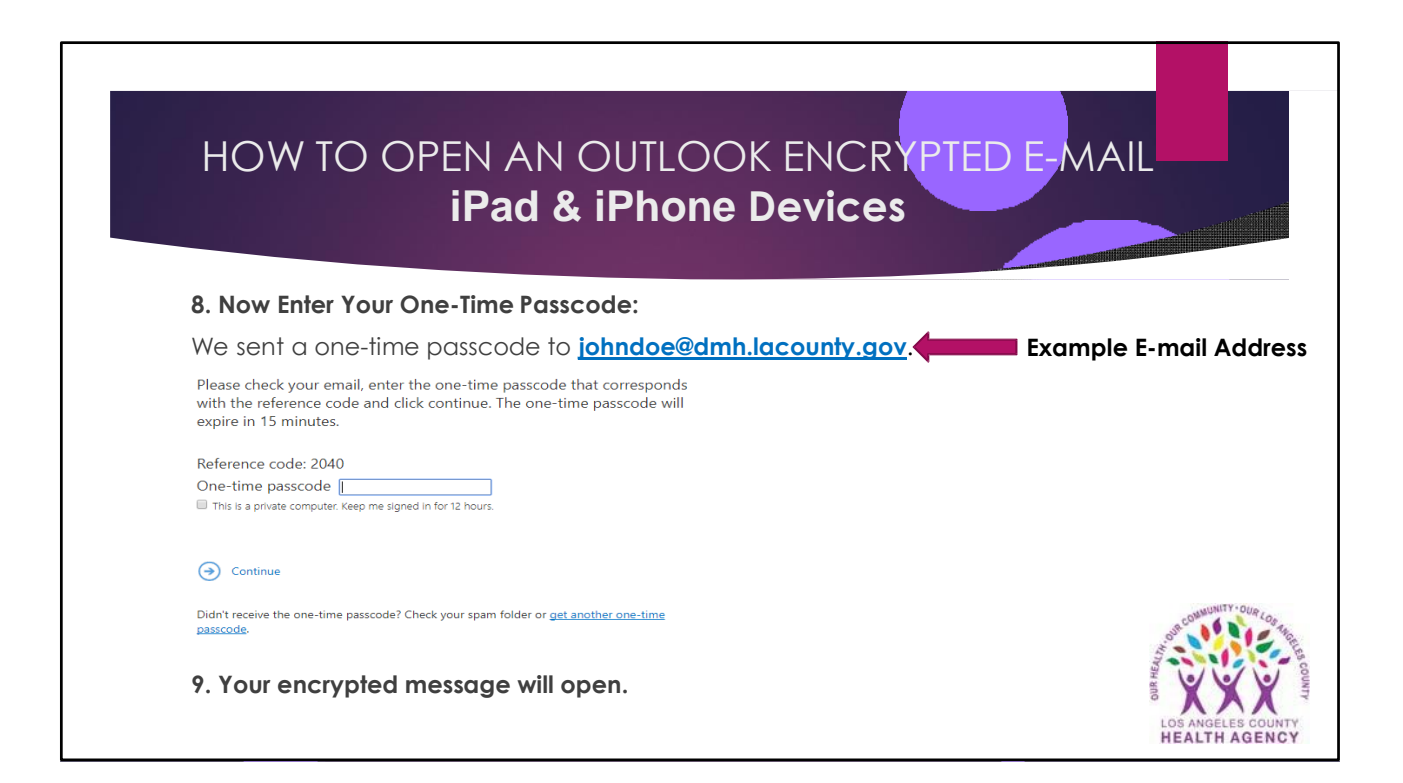

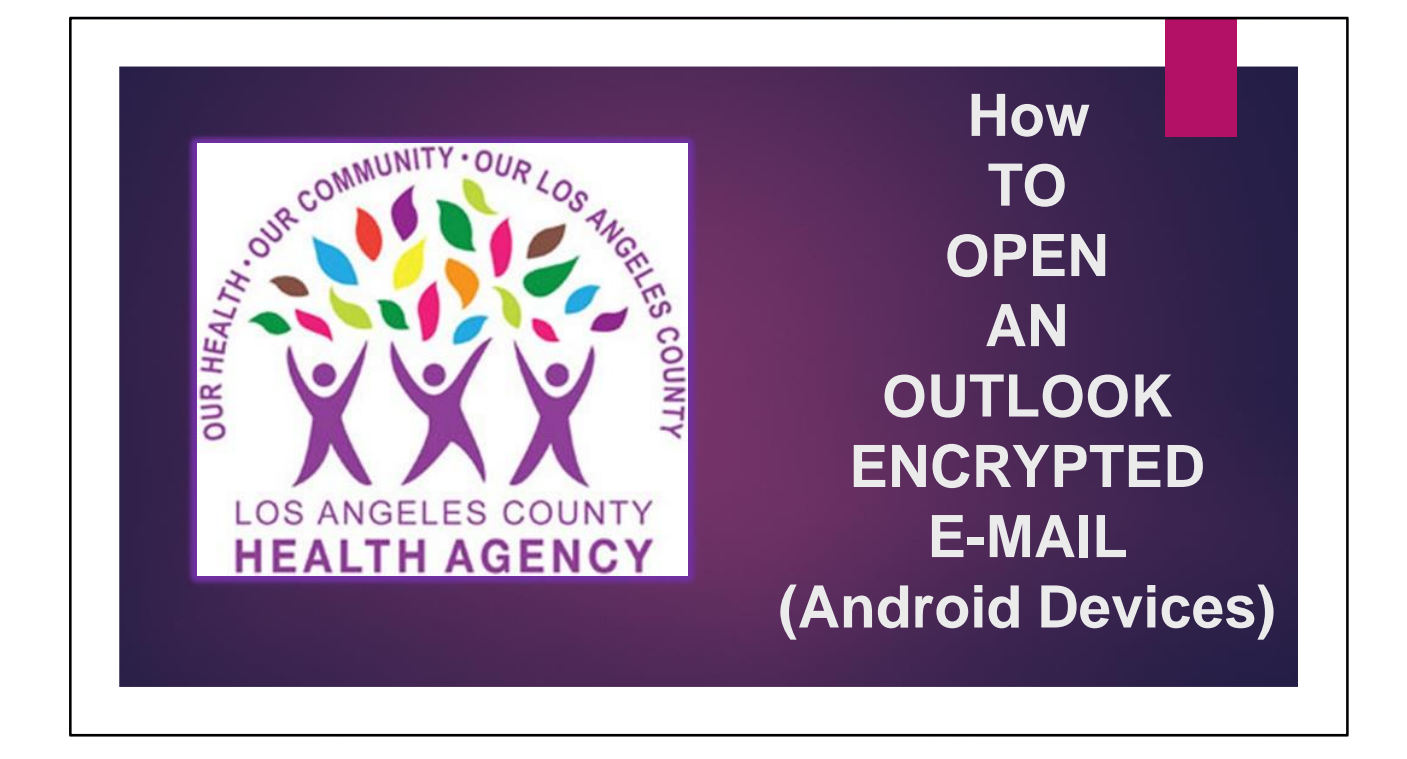

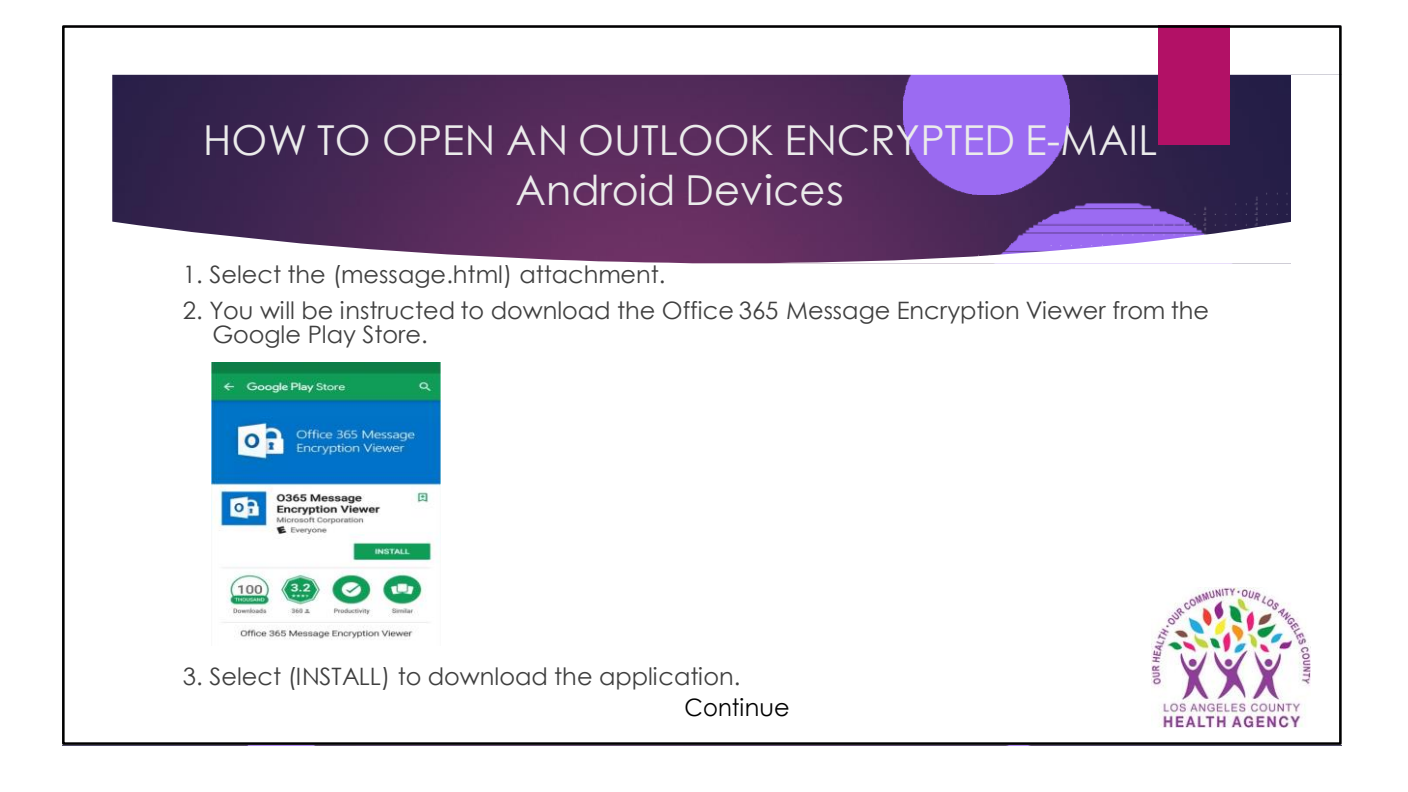

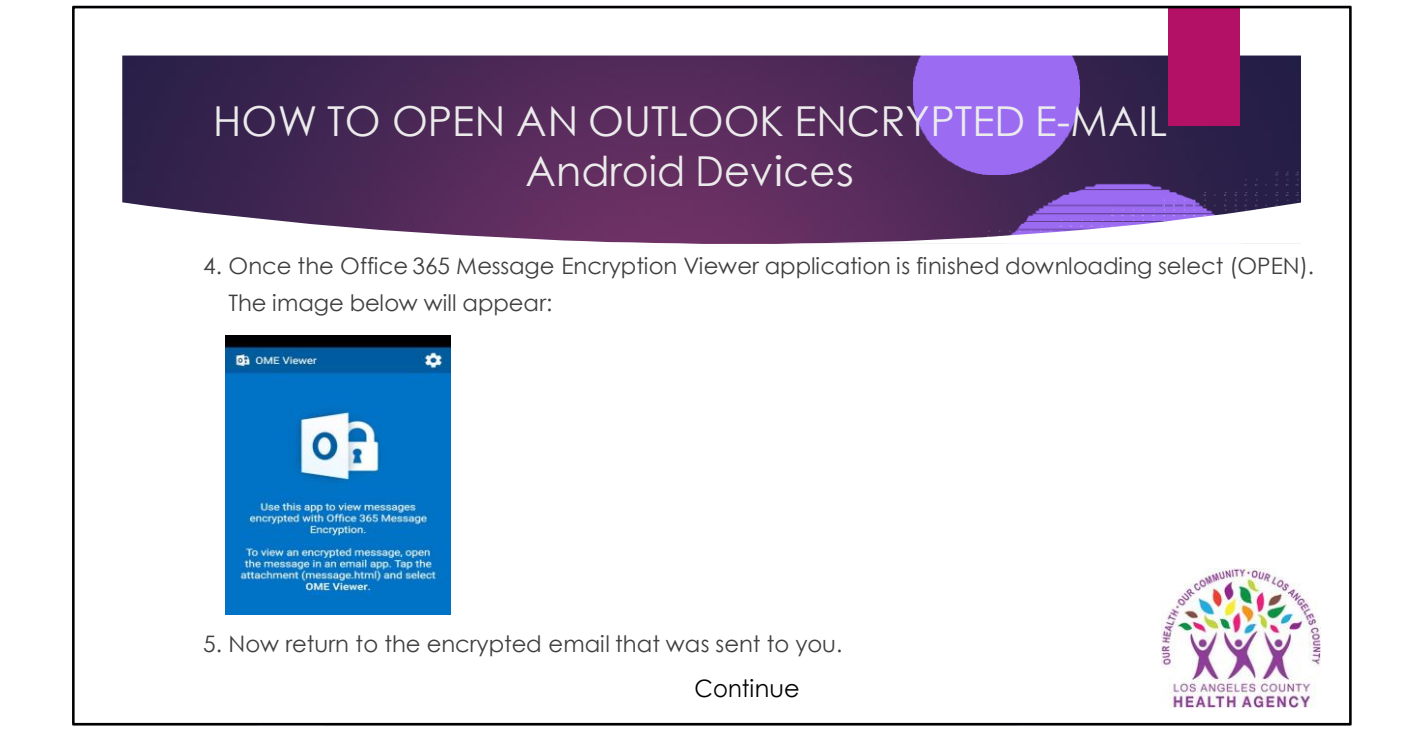

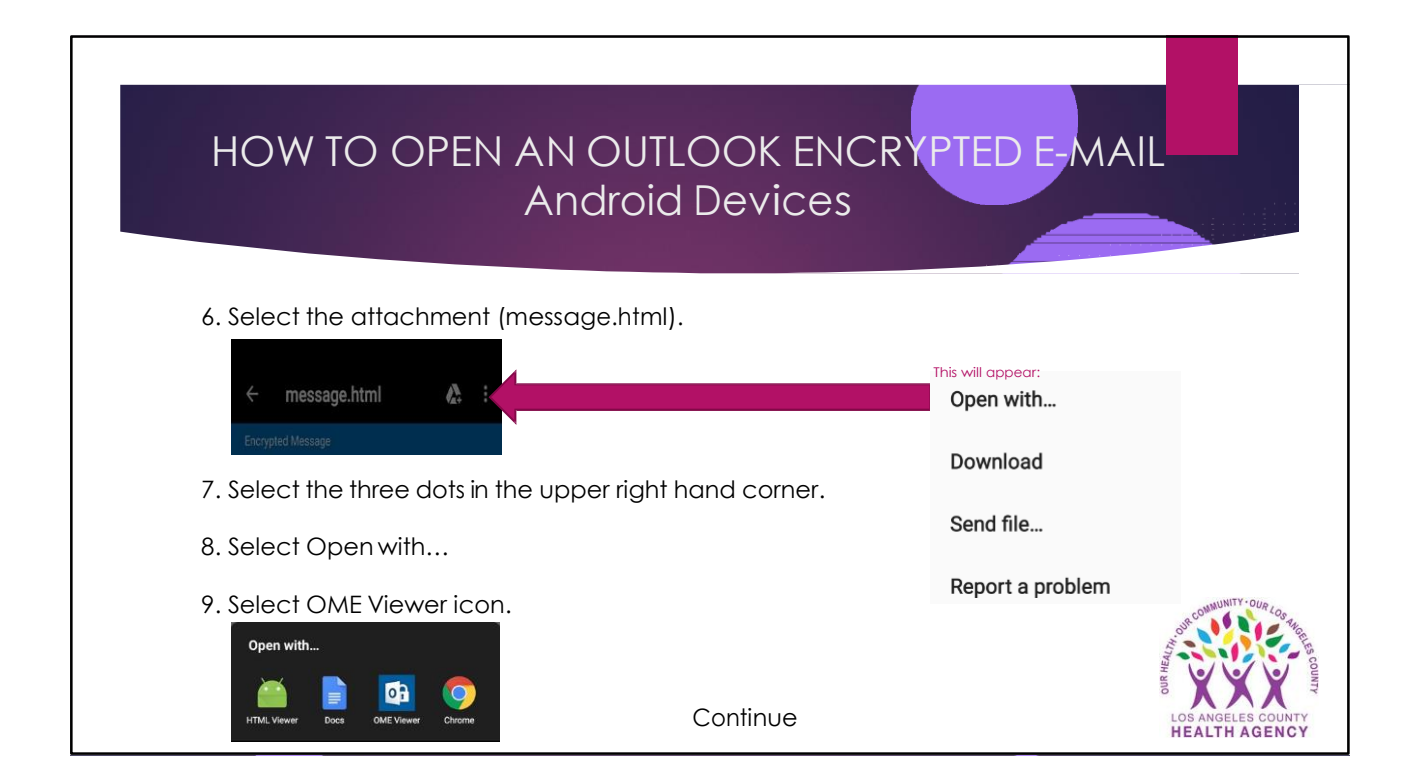

# HOW TO OPEN AN OUTLOOK ENCRYPTED E-MAIL Android Devices

10. To view the message, select a one-time password. A new e-mail will be sent to your inbox labeled "Microsoft Office 365 Message Encryption" which contains your one-time passcode.

## Example:

Here is your one-time passcode 33224169

To view your message, enter the code in the web page where you requested it. This one-time passcode matches reference code 7348.

NOTE: This one-time passcode expires 15 minutes after it was requested.

### Note:

One-time passcodes expire if not used within 15 minutes. If your one-time passcode expires, a new one-time passcode will need to be requested to unencrypt the email message.

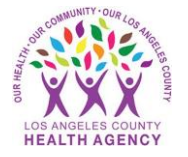

Continue

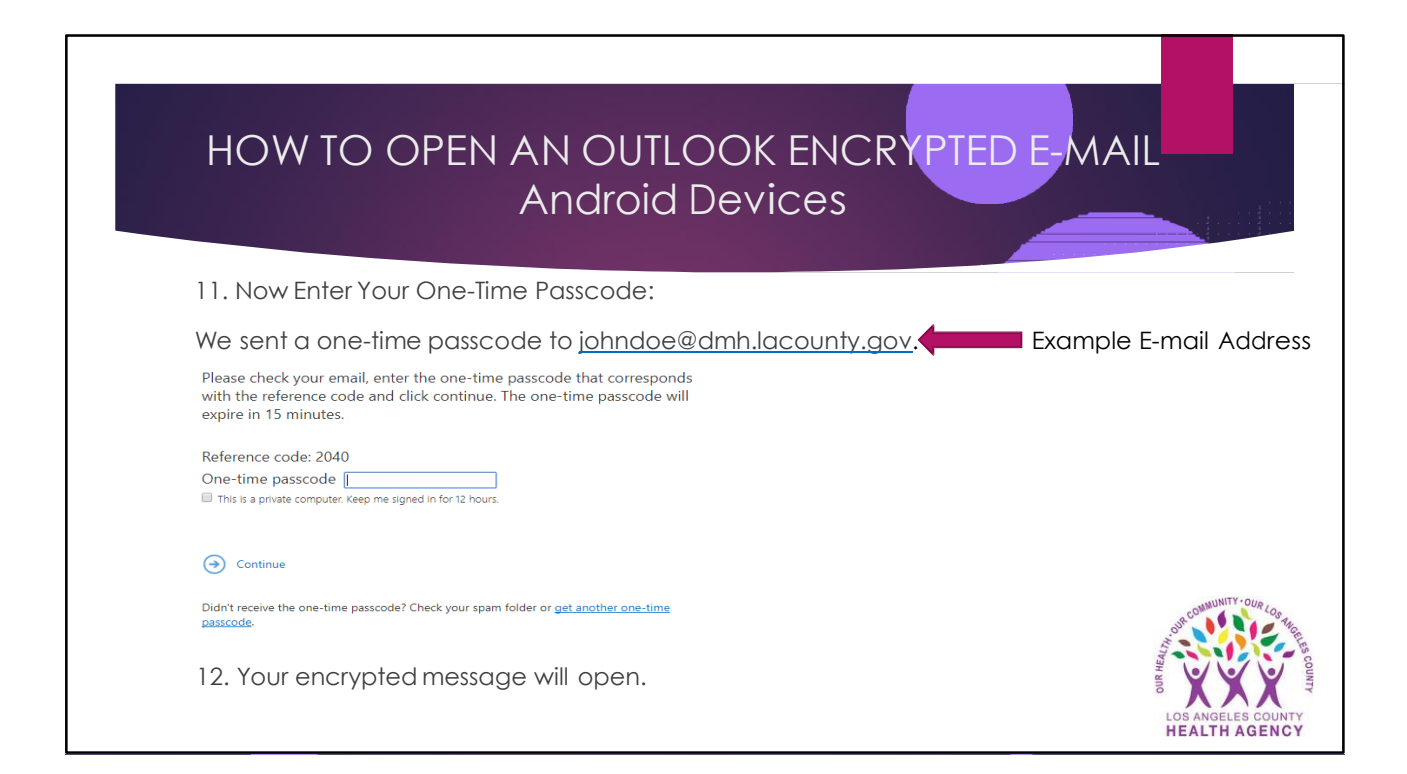